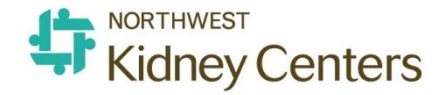

# **SAS** Safety Alert System File Manager User Guide

This document provides the steps to manage submitted files in the Safety Alert System using the Info Center.

Last Update: 2/13/2017

#### **Table Of Contents**

#### PAGE TOPIC

- 1 Steps to Managing a Safety Alert/File
- 2 SAS Login
- 3 Open A File
- 4 Who is Alerted To see who was alerted of the event / has visibility of the file
- 5 Add A Follow-up To document any work, action, notes, results related to the file
- 6 Assign Tasks To request other users to do a task related to the file
- 7 Review All Tasks & Complete a Task
- 8 Manager Sign-Off To acknowledge all work on the file is complete
- 9 Send to Director for Close To alert Director or next level authority that file is ready for closure
- 10 Act As Temporarily assign someone to fill your role in SAS in your absence
- **11** Mark File as Important To make priority files more visible in your Info Center
- 12 Close a File
- 13 Search for a File(s)
- 14 Print a File Summary
- 15 Help Menu

| Step                                  | Page | Section                    | Description                                                                                                    |
|---------------------------------------|------|----------------------------|----------------------------------------------------------------------------------------------------|
| 1. Open the File                      | 3    | Open a File                |                                                                                                    |
| 2. Review the File                    |      |                            |                                                                                                    |
| 3. See who has visibility of the file | 4    | Who is Alerted             | <ul> <li>To make sure the right people were alerted of the file</li> <li>Be aware of who is working on the file</li> </ul>                                                           |
| 4. Work on the File                   | 5    | Add Follow-up              | <ul> <li>Document any activity or work you did on the file</li> <li>Write Comments, Notes, Findings, Recommendations</li> <li>Acknowledge that you have reviewed the file</li> </ul> |
| 5. See others' work, activity, input  | 5    | Follow-up<br>Actions       | <ul> <li>To read others' comments/recommendations</li> <li>To keep track of others' activity on the file</li> </ul>                                                                  |
| 6. Task Someone (Optional)            | 6    | Tasks                      | <ul> <li>Request others to review the file, investigate</li> <li>Request others to document their findings, input</li> <li>Make others aware of the situation</li> </ul>             |
| 7. Complete tasks assigned to you     | 7    | Review &<br>Complete Tasks | <ul> <li>To let others know you have completed the task<br/>assigned to you</li> </ul>                                                                                               |
| 8. Sign-Off on the File               | 8    | Sign-Off                   | <ul> <li>Means that you acknowledge that all work, tasks,<br/>investigation is complete</li> <li>You now want the file to be removed from your Info<br/>Center dashboard</li> </ul>  |
| 9. Send to Director for Close         | 9    | Send to Director           | You want the Director to know that the file is ready for his/her review and closure                                                                                                  |

## **SAS Login**

- 1. Access the SAS website through K-Net by clicking on "SAS" across the top navigation bar
- 2. Log in using your regular NKC Windows credentials. Username starting with the first two letters of your first and last name.

cl solutions

3. Use the main menu on the left to navigate the SAS website

**Folder Management** 

**Info Center** 

Icon Wall

**Search Page** 

**Report Center** 

**Tasks** 

**Alert Notifications** 

<complex-block>

| 1100 |         |               |                                                                                                    |                                                                           |                          |       |                              |              |           |                 | Logged in as Crystal Lacar |
|------|---------|---------------|----------------------------------------------------------------------------------------------------|---------------------------------------------------------------------------|--------------------------|-------|------------------------------|--------------|-----------|-----------------|----------------------------|
|      | Info    | Cente         |                                                                                                    |                                                                           |                          |       |                              |              |           |                 |                            |
|      | 1 N     | <b>/ly lm</b> | portant Ris                                                                                        | k Files                                                                   |                          |       |                              |              |           |                 |                            |
|      | D No da | File I        | D File Name                                                                                        | Person Affected                                                           | First Name               | Perso | on Affected Last Na          | ime Upda     | ated Date | File State      | 🗣 Kidney Ce                |
|      |         |               |                                                                                                    |                                                                           |                          |       |                              |              |           |                 | - Bookmarks                |
| R    | • F     | Risk F        | iles Ready                                                                                         | for Close                                                                 |                          |       |                              |              | (1 to 5   | 5 of 5 files)   | No data exists.            |
| .1   |         | File          | File Name                                                                                          |                                                                           | Person Aff<br>First Name | ected | Person Affected<br>Last Name | Updated Date | 2 11      | File State      | Report Favorite            |
|      |         | 81            | Employee Ev                                                                                        | ent (81)                                                                  | Y                        |       | Y                            | 11-22-2016 1 | 0:53:56   | n-Progress      |                            |
| G    |         | 28            | Dialysis/Treat                                                                                     | tment Event (28)                                                          | MINNIE                   |       | MOUSE                        | 11-22-2016 1 | D:17:11   | n-Progress      |                            |
| K    |         |               | Icon Wall                                                                                          | _                                                                         |                          |       |                              |              |           |                 |                            |
|      |         | q             | Find a for<br>Please use the<br>to narrow dow<br>results by usin<br>describe the e<br>looking for. | m<br>e search above<br>n your event<br>Ig keywords to<br>vent that you're | •                        |       |                              |              |           | ~               | ]                          |
|      |         | Ŀ             | 1                                                                                                  | Â                                                                         | dverse Drug React        | ion   | CPR/Airway<br>Management     | Blood Pro    | duct      | Dialysis/Treatr | ment                       |
|      |         | ٩             | x                                                                                                  |                                                                           | X1                       |       | J.C.                         |              |           | ~               | 3                          |

## **Open a File**

? X

#### Method 1 From Alert Notification

- 1. Click the Info Center icon on the Navigation Toolbar.
- 2. Select the checkbox to the left of the alert name.
- 3. Click Open.
- 4. Select the file you'd like to open in the Open Alert Window.

**Note:** each alert notification is essentially a package with links to one or more files.

## Method 2 From Email Notification

- 1. Open the email notification from your inbox (not shown).
- 2. Click on any of the links embedded in the message

#### Info Center П Alert Notifications (1 to 2 of 2 Alerts) Acknowledge Snooze Open Full Screen Alert Name Trigger Date 🛡 Alert Type State In-Progress New File(s) Alert 12-03-2012 13:18:19 Watchdog Alert J New File(s) Alert 12-03-2012 13:12:17 Watchdog Alert In-Progress < >

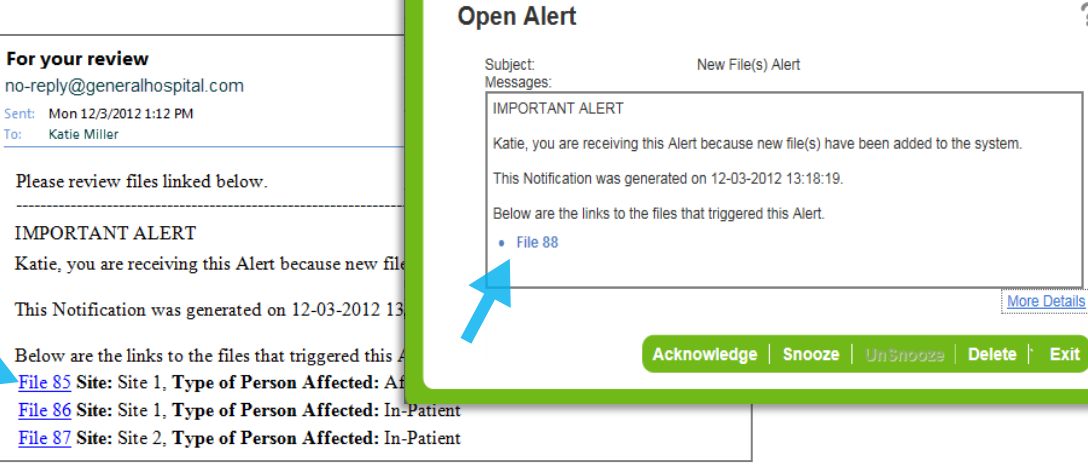

| Method 3 From Info Center |
|---------------------------|
|---------------------------|

- 1. Click the Info Center icon on the Navigation Toolbar.
- 2. Select the checkbox to the left of the alert name.
- 3. Click Open.

**Note**: Instead of Open, you can click the Summary link to view the File Summary.

|                                                                                                    | Info C   | enter                      |            |           |                     |             |  |  |
|----------------------------------------------------------------------------------------------------|----------|----------------------------|------------|-----------|---------------------|-------------|--|--|
| My Files (1 to 5 of 3<br>Summary   Open   Important   Not Important   Full Screen   Close Files   Print   Email |          |                            |            |           |                     |             |  |  |
|                                                                                                    |          | File Name                  | First Name | Last Name | Updated Date 🛡      | File State  |  |  |
|                                                                                                    |          | Safety/Security Event (81) | PETER      | KIM       | 12-06-2012 10:30:20 | In-Progress |  |  |
|                                                                                                    | <b>V</b> | Blood Product Event (62)   | GIVEN      | FAMILY    | 12-05-2012 14:35:03 | In-Progress |  |  |
| $\mathbf{Q}$                                                                                                    |          | Blood Product Event (69)   | SARAH      | MORGAN    | 12-05-2012 14:32:09 | In-Progress |  |  |

## Who's Alerted?

- 1. Open the file
- 2. Click on <u>Alerts</u> on the left hand side, under File Notifications
- 3. A pop-up will appear that displays who has visibility of the file

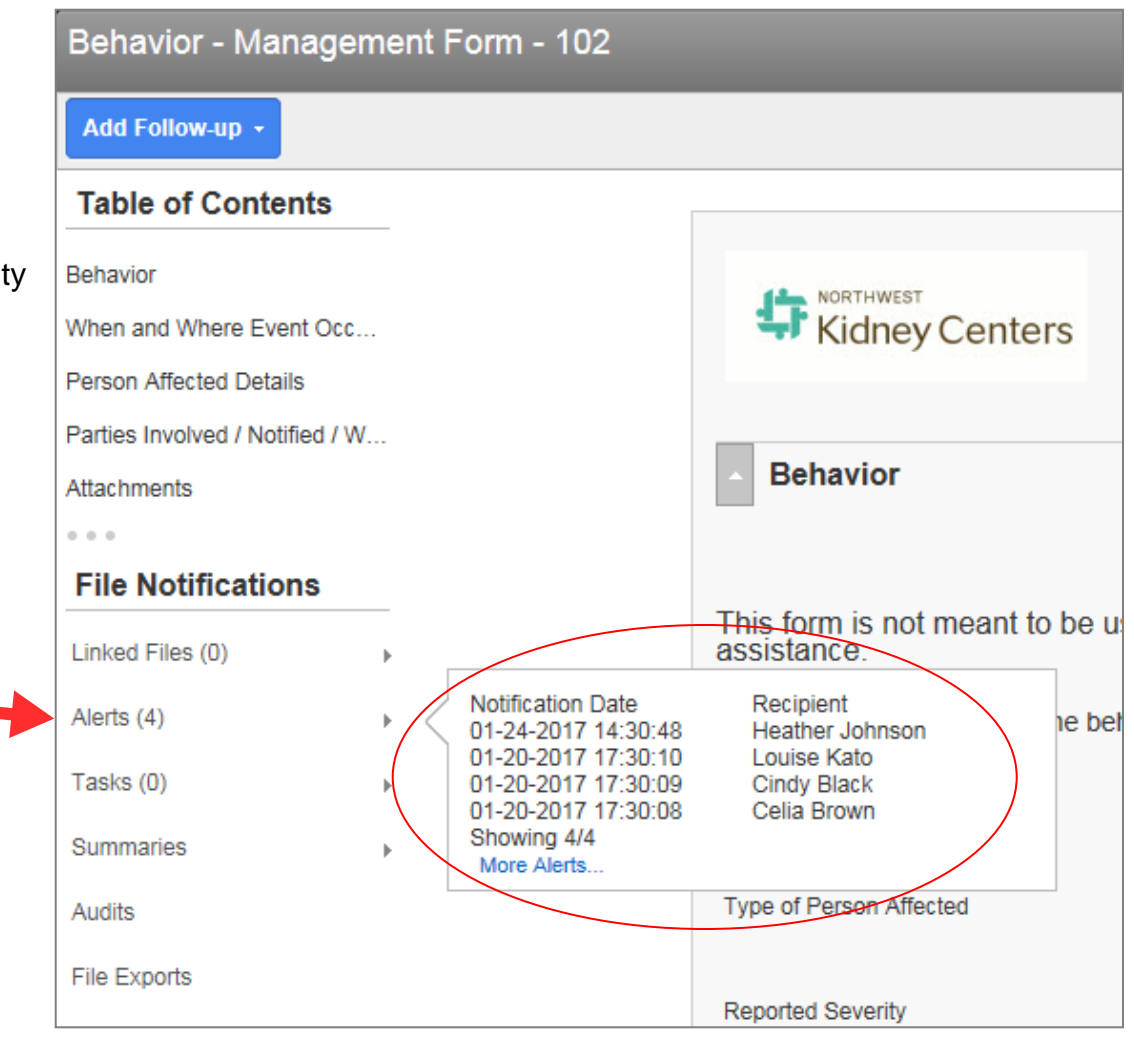

## **Add Follow-up**

- 1. Once the file is open, click the Add Follow-up button
- 2. Select the applicable follow-up type from the list.
- 3. Fill in as much detail as required.

#### Tips:

Attachments

- · If you just reviewed the file, it is always best to add the **Review** follow-up type so it can be tracked on the file.
- All follow-up actions will appear on the file in the Follow-up Actions section which only management has access to.

#### **Locate Follow-up Actions**

- 1. Hover over the last section name in the Table of Contents to expand the view
- 2. Click on Follow-up Actions

| Grievance - Management Form - 178 |                    |                   | Details                | Re(Education) of Staff | V Imail Brint |            |
|-----------------------------------|--------------------|-------------------|------------------------|------------------------|---------------|------------|
| Add Follow-up 🔸                   |                    |                   | Form Letters. Please   | Sei                    | email Print   |            |
| Table of Contents                 | ▲ Follow-Up Action | S                 |                        |                        |               |            |
| Grievance                         |                    |                   |                        |                        |               | Add Cancel |
| When and Where Event Occ          | Follow-Up Actions  |                   |                        |                        |               |            |
| Person Affected Details           | Delete             | Туре              | Sub-Type               | Follow-Up Done By Name |               |            |
| Parties Involved / Notified / W   | 02-03-2017         | Work done on file | Meeting-Patient/Family | Louise Kato            |               |            |
|                                   | 02-06-2017         | Work done on file | Other                  | Louise Kato            |               |            |

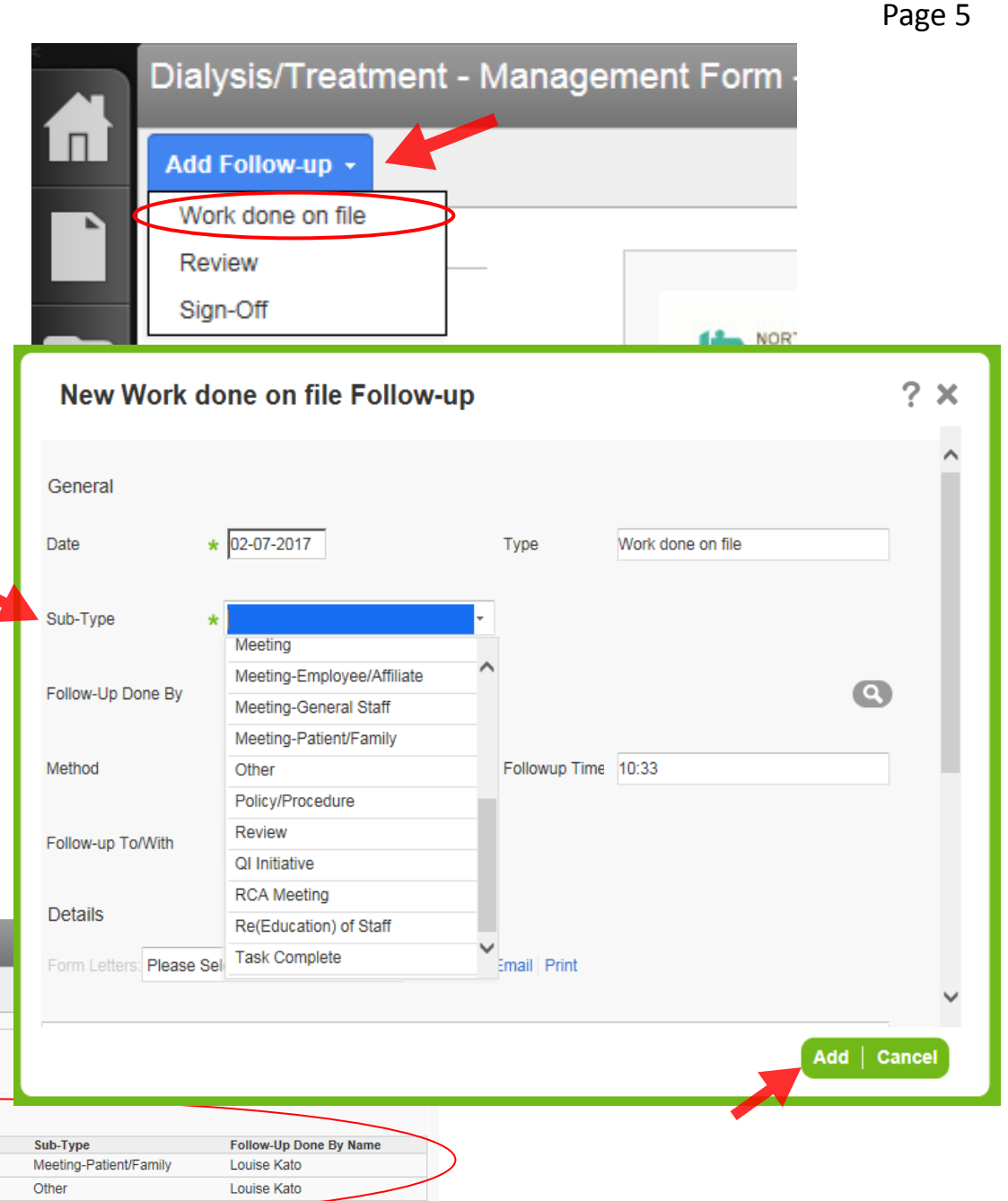

## **Assign Tasks**

- 1. In the management form, click on **Tasks** in the File Notifications panel on the left.
- 2. Click Create Tasks
- 3. At a minimum, fill in the mandatory fields.
- 4. Search for and select the name of the manager you'd like to assign the task to.
- Click OK when done. Note: alternatively, you can click on OK and Copy, if you wish to use the content to create another task with similar details.
- 6. Click Close.

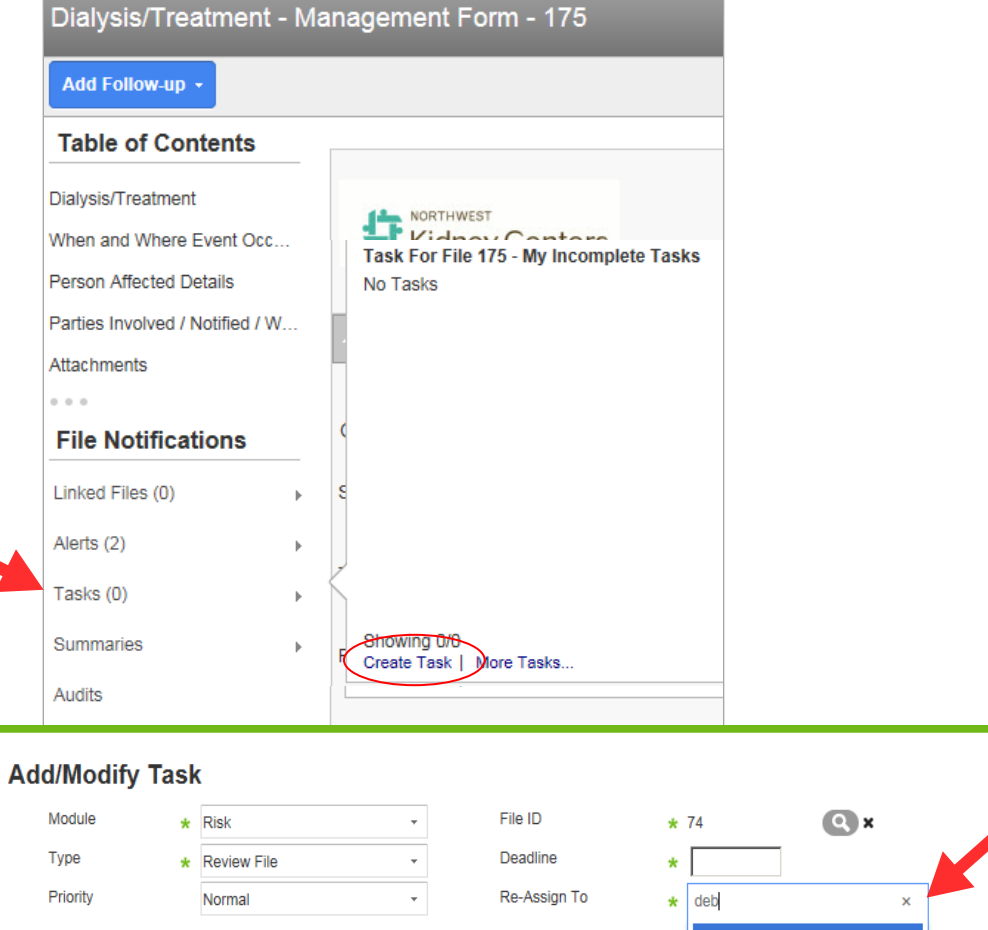

| Module      | * | Risk                            | *            | File ID      | * | 74                                                  | Q ×                                                  |  |
|-------------|---|---------------------------------|--------------|--------------|---|-----------------------------------------------------|------------------------------------------------------|--|
| Туре        | * | Review File                     | +            | Deadline     | * |                                                     |                                                      |  |
| Priority    |   | Normal                          | *            | Re-Assign To | * | deb                                                 | ×                                                    |  |
| Description |   | Please review this file and pro | vide recomme | endations    |   | Debra M<br>Title: Clin<br>Dept: Uns<br>Status: Acti | Marcella (dm8243(<br>ical Director<br>pecified<br>ve |  |
|             |   |                                 |              |              |   |                                                     |                                                      |  |

? X

OK | Open File | Cancel

## **Review & Complete Tasks**

- 1. Click on the Tasks to open your tasks list.
- 2. Select My Incomplete Tasks from the dropdown
- 3. Select the checkbox of the task
- 4. Click Complete from the Action Links
- 5. Click Close

| rlso       | lut | lous                             |                   |                      |
|------------|-----|----------------------------------|-------------------|----------------------|
|            | Tas | ks                               |                   |                      |
|            | Add | Open   Delete   Complete   My Ir | ncomplete Tasks 🗸 |                      |
|            |     | Assigned To                      | Created By        | Task Type            |
|            | •   | Theresa Tofflemire               | Debra M Marcella  | Check File Status    |
|            |     | Theresa Tofflemire               | Debra M Marcella  | Check File Status    |
|            |     | Theresa Tofflemire               | Debra M Marcella  | Follow-up with Staff |
|            |     | Theresa Tofflemire               | Debra M Marcella  | Follow-up on File    |
| 0          |     | Theresa Tofflemire               | Louise Kato       | Follow-up on File    |
|            |     | Theresa Tofflemire               | Celia Brown       | Check File Status    |
|            |     |                                  |                   |                      |
| $\bigcirc$ |     |                                  |                   |                      |
| ۲          |     |                                  |                   |                      |

## **Manager Sign-Off**

Sign off on the file once you have completed your work on the file.

NOTE: Once a manager/user has signed off on the file, it will be removed from your Info Center dashboard. You may still view the file through the Search page. The file will still be visible on the Director's info center until the Director closes the file.

|                      |                                           |                                                               |                                           | rls                              | solutions                                                     |                                            |                 |          |           |    |
|----------------------|-------------------------------------------|---------------------------------------------------------------|-------------------------------------------|----------------------------------|---------------------------------------------------------------|--------------------------------------------|-----------------|----------|-----------|----|
| 1.                   |                                           | aa Follow-up                                                  |                                           |                                  | Dialysis/Treatm                                               | ent - Management Forr                      | n - 2           |          |           |    |
| 2.                   | Select "Sig<br>pop-up wir<br>appear.      | n-Off" from the di<br>dow for New Sigi                        | rop down mer<br>า-Off Follow-เ            | nu. A<br>ap will                 | Add Follow-up   Work done on file Sign-Off Dialyzia Crostment |                                            |                 |          |           |    |
| 3.                   | Under the<br>Off option to<br>Complete of | Sub-Type drop do<br>that best describe<br>other fields as nee | own, select the<br>es your role.<br>eded. | e Sign-                          | New Sign-O                                                    | ff Follow-up                               |                 |          | ?         | ×  |
| 4.                   | Click Add a                               | at the bottom of th                                           | ie pop-up win                             | dow.                             | General                                                       |                                            |                 |          |           | î  |
| Δr                   | now ontry fo                              | or Sign_Off will aut                                          | omatically be                             | , babbe                          | Date                                                          | ★ 02-07-2017                               | Туре            | Sign-Off |           |    |
| une                  | der the Foll                              | ow-Up Actions se                                              | ction of the fo                           | orm                              | Sub-Type                                                      | *                                          | ¥.              |          |           |    |
|                      |                                           |                                                               |                                           |                                  | Follow-Up Done By                                             | Manager Sign-off<br>Social Worker Sign-off |                 |          | Q         |    |
| Dialy                | sis/Treatment - N                         | 1anagement Form - 19                                          |                                           |                                  | Method                                                        | HR Sign-Off                                | Followup Time   | 09:32    |           |    |
| Add F                | ollow-up +                                |                                                               |                                           |                                  |                                                               | Plant Operations Sign-Off                  |                 |          |           |    |
| Table                | e of Contents                             | Follow-Up Actions                                             |                                           |                                  | Follow-up To/With                                             | Security Sign-Off                          |                 |          |           |    |
| )ialysis/<br>When ar | /Treatment<br>nd Where Event Occ          | Follow-Up Actions                                             |                                           |                                  | Details                                                       |                                            |                 |          |           |    |
| Person /             | Affected Details                          | Modify         Delete           Date         01-16-2017       | Type<br>Work done on file                 | Sub-Type<br>Review               | Form Letters: Please S                                        | elect • Popul                              | ate Email Print |          |           | ~  |
| Parties I            | Involved / Notified / W                   | 0 <u>01-17-2017</u><br>01-17-2017                             | – – Work-dene en-file – – –<br>Sign-Off   | Consultation<br>Manager Sign-off |                                                               |                                            |                 | -        | Add Cance | el |
| -                    |                                           |                                                               |                                           |                                  |                                                               |                                            |                 |          |           |    |

To notify the Director or final authority that all work on the file is complete and is ready for his/her review and closure.

- 1. Locate to the **Resolutions and Outcomes** section at the end of the Management Form.
- 2. Click the check box next to "File ready to go to Director for close?"
- 3. Click Save & Exit
- A notification will be sent to the Director that the file is ready for his review and closure

| rlso         | olutions                        |                                  |               |
|--------------|---------------------------------|----------------------------------|---------------|
|              | Dialysis/Treatment - Ma         | nagement Form - 174              |               |
| П            | Add Follow-up +                 |                                  |               |
|              | Table of Contents               | Resolution and Outcom            | nes           |
|              | Dialysis/Treatment              |                                  |               |
|              | When and Where Event Occ        | Resolutions and outcomes of th   | e event       |
|              | Person Affected Details         | File ready to go to Director for |               |
| $\mathbf{Q}$ | Parties Involved / Notified / W | Follow-Up and Close              |               |
| •            | Attachments                     | Soverity Level (Astual)          | +             |
|              | 0 0 0                           | Seventy Level (Actual)           | ·             |
|              | File Notifications              |                                  | Not Specified |
|              | Linked Files (0)                | Outcome Actions Taken            | Add/Modify    |

Use the Act As feature to temporarily assign someone to fill your role and act as you in the SAS

#### Steps for the Actual Manager

- 1. Click on your Name on the upper right hand corner
- 2. Click on Preferences. A pop-up window will appear called "User Profile"
- 3. Click on the tab Act As
- 4. Select "Risk" from the dropdown and click "Add User"
- 5. In the Type Username box, start typing the name of the person you want to fill your role in the SAS
- 6. Select a Start and End Date
- 7. Add a brief description in the text field below
- 8. Click Save

The person you assigned will now be able to act as you during the dates you indicted for Start – End Date. He or She will see the following option when they log in the SAS

#### Steps for the user *acting* as the Actual Manager

- 1. Click on your Name on the upper right hand corner
- 2. In the drop down, you will see "Act As..." at the bottom and the name of the Actual Manager listed below
- 3. Click on the Actual Manager's name and the system view will change as though you were the Actual Manager. This will be indicated on the upper right hand corner

Logged in as Tosha Whitley acting as Cindy Black

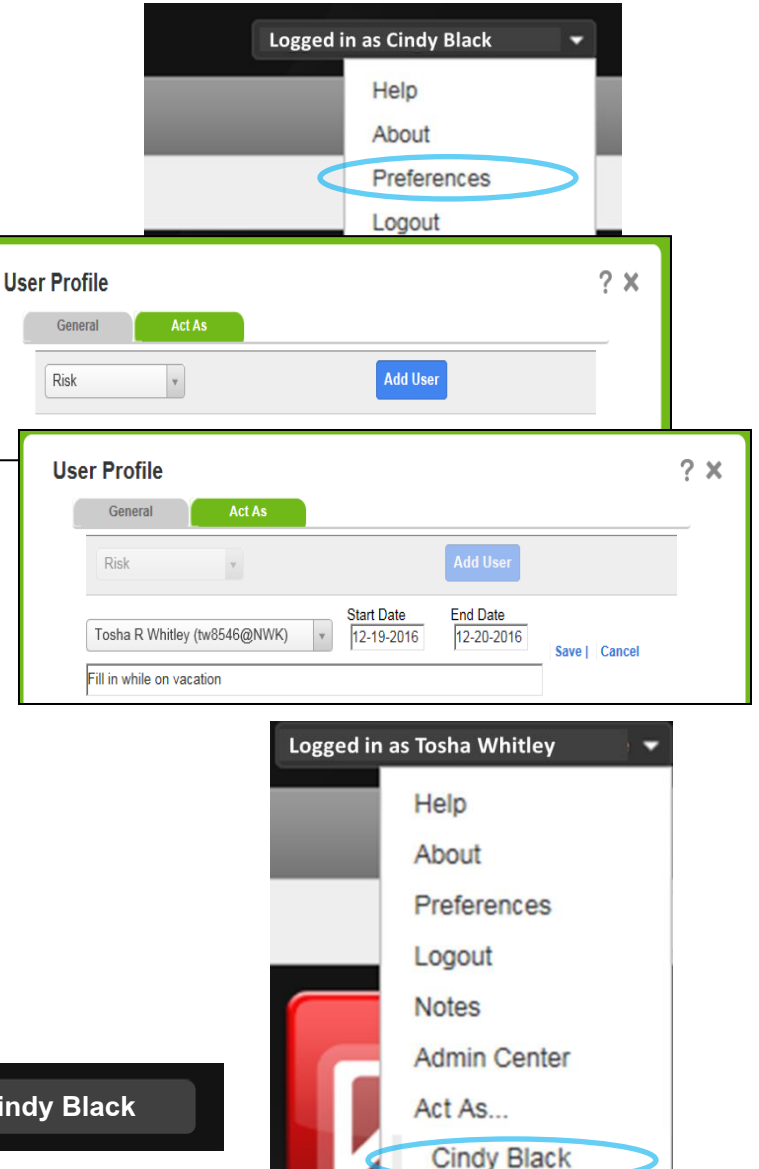

## Mark File as Important

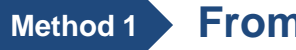

#### From the Info Center

- 1. In the File Browse widget (caption may differ), select the checkbox of the file
- 2. Click Important from the Action Links at the top

Note: Files marked as important will appear with a next to the name symbol

| *   | My Act     | tive Risk Files                    |                             |                               |                            |
|-----|------------|------------------------------------|-----------------------------|-------------------------------|----------------------------|
| Sum | mary O     | pen   Important   Full Screen   Pr | rint Email Change Owner     | Change State                  |                            |
| •   | File<br>ID | File Name                          | Potential Severity<br>Level | Person Affected First<br>Name | Person Affected La<br>Name |
| _   | 81         | Employee Event (81)                |                             | Y                             | Y                          |

#### Method 2 While in the Management Form

- 1. Click the More Actions button at the bottom of form.
- 2. Select File Properties.
- 3. In the File Properties window, select the Status/Ownership tab.
- 4. Under My Important Files, select the checkbox to mark file as important.

More /

- 5. Click Save.
- 6. Click Save & Exit on the form (not shown).

|                  |                                                                    | 1   |
|------------------|--------------------------------------------------------------------|-----|
| Save             | File Properties ?                                                  | ×   |
| Close            | General Status/Ownership Security                                  |     |
| Change File Type | File State and Status                                              |     |
| Delete           | Current State: In-Progress<br>Current Status: Active               |     |
| Import File      | Status Description: File has an owner and is to be actively worked |     |
| File Properties  | Ownership                                                          |     |
| Exit             | Responsible Owner: Sarah Wu Q<br>Current Owner: Sarah Wu Q         |     |
| Are Actions      | My Important Files                                                 |     |
|                  | Mark as Important:                                                 |     |
|                  | Reason:                                                            |     |
|                  | Save   Cancel                                                      | 1   |
|                  | Save Guilder                                                       | - I |

## **Close a File**

There are 2 primary methods to close files. For the first method, follow steps 1-2 on page 5, clicking on Close Files action link instead.

#### Method 2: Procedure

- 1. Click the More Actions button at the bottom of the form
- 2. Select Close from the list.
- 3. Select the appropriate status.
- 4. Click OK.

#### **Re-open Closed Files**

#### Procedure

- 1. Click the Search icon from the Navigation Toolbar.
- 2. Click Content Filter
- 3. From the pop-up, ensure that only the Closed option is checked off
- 4. Click Search
- 5. From the results options, select the checkbox of the desired file.
- 6. Click Open.
- 7. Click More Actions
- 8. Select Re-Open from the list.
- 9. Follow prompts (not shown)
- 10. Click Save & Exit

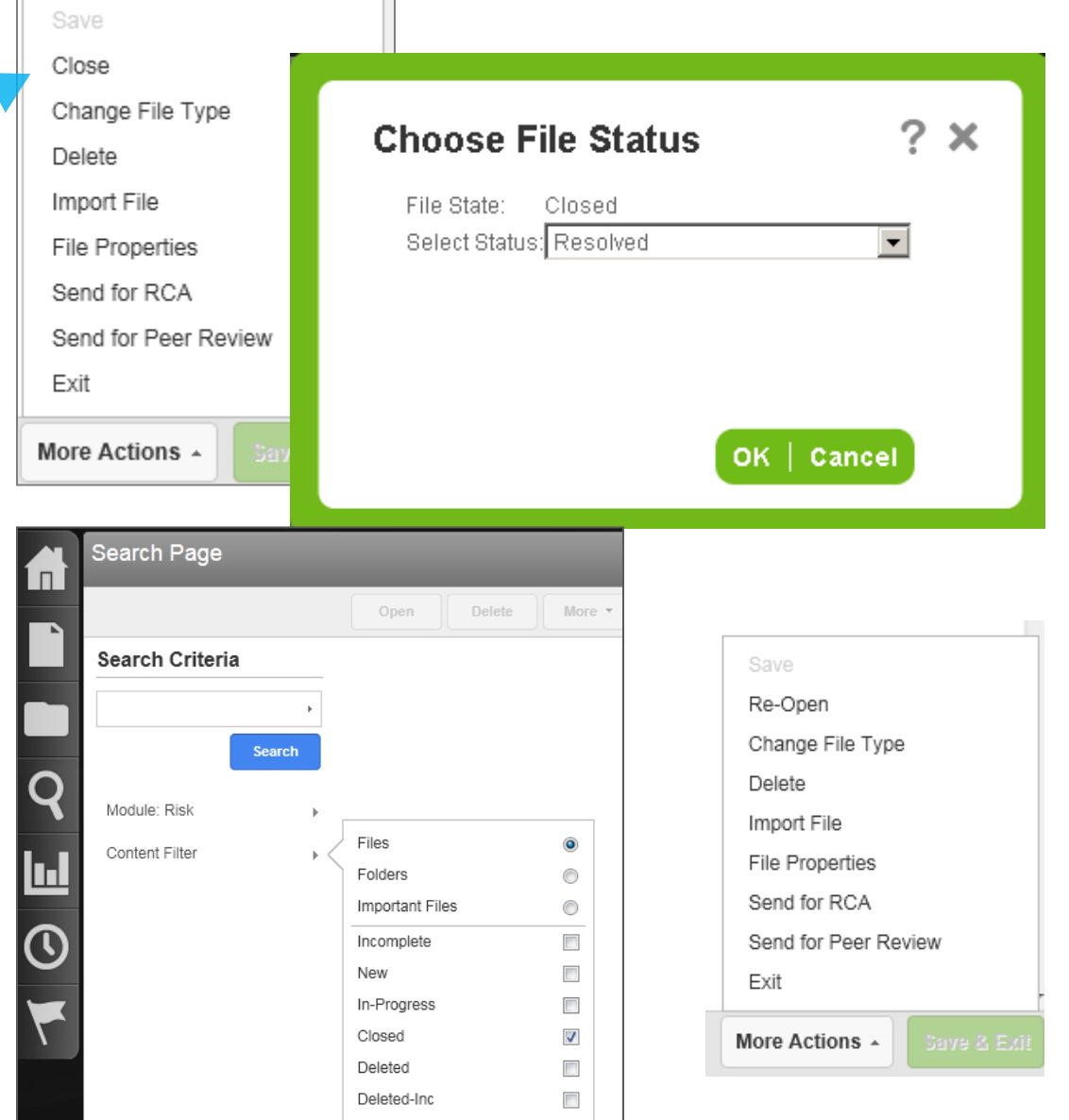

## Search for a File(s)

- 1. Go to the Search Page by clicking on the magnifying glass icon on the left navigation pane
- 2. Filter your search by clicking on Content Filter at the top.
- 3. Select the type of file statuses you want to see
- 4. Click Search
- 5. You can narrow your search further by clicking on the Search Criteria drop down arrow
- 6. Specific your search by filling in one or more of the fields
- 7. Click on Search at the bottom of the window and a list of the files within your search parameters will appear
- 8. To open a file, select the box to the left of the file and click Open at the top

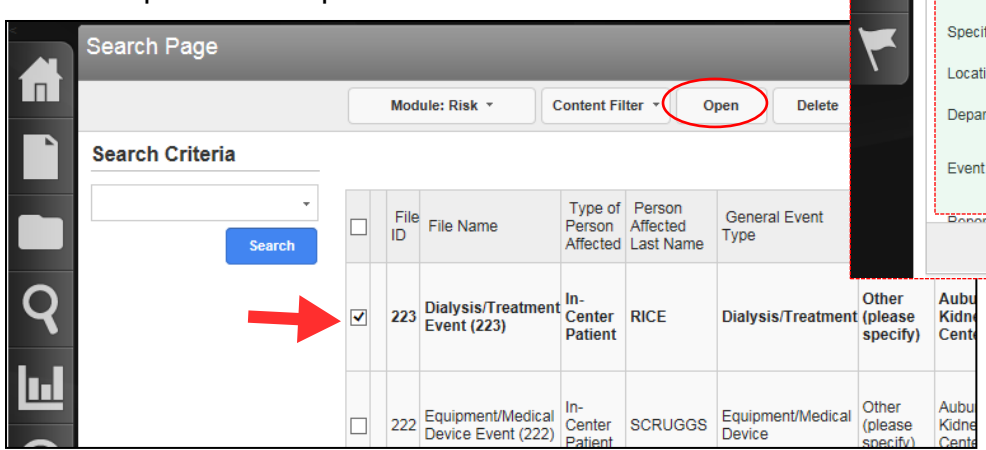

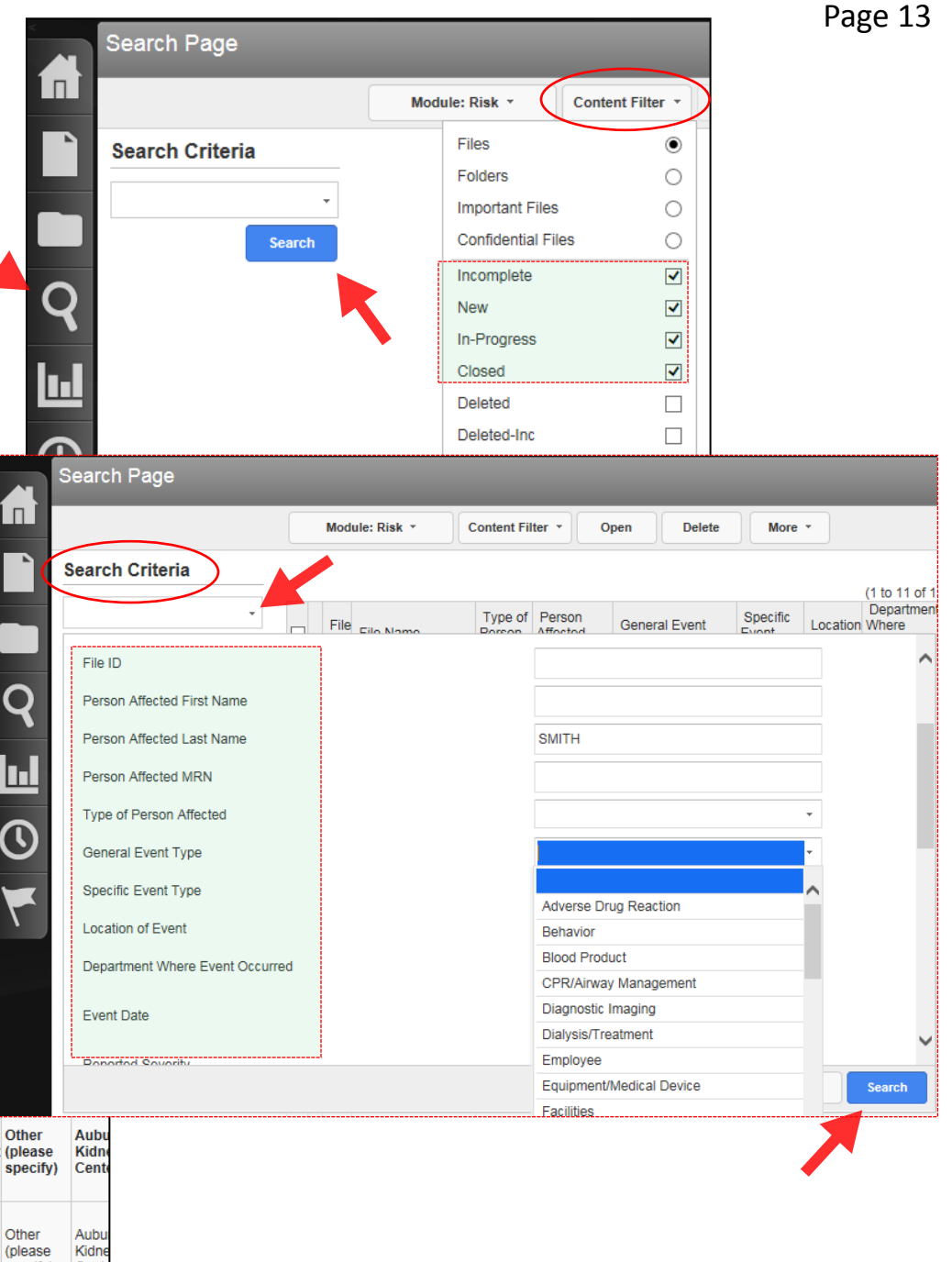

## **Print a File Summary**

- 1. Open the file you wish to print
- 2. Click on Summaries on the left hand side under the File Notifications section
- 3. Select the type of summary you wish to print. A new tab on your browser will appear with the file summary
  - **Original Summary:** Summary of file as originally entered by submitter
  - **Current Summary:** Current summary of the entire file; includes all work done on the file
  - Follow-up Summary: Summary of the Follow-up actions only
  - Task Summary: Summary of the Tasks on the file only
- 4. On your browser, under File, select Print and proceed with your desired printing settings

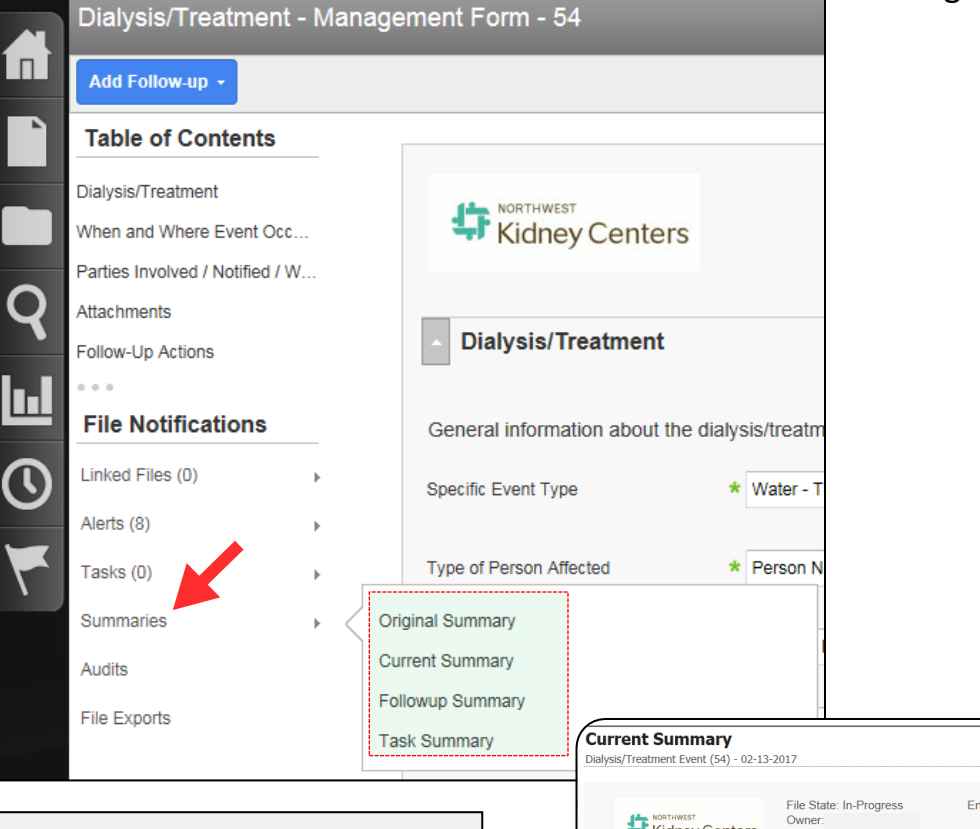

Note: If a new tab does not appear at step #3, check your browser's cookies/pop-up settings. You may have to allow cookies/pop-ups for this site in order for the summary tab to appear.

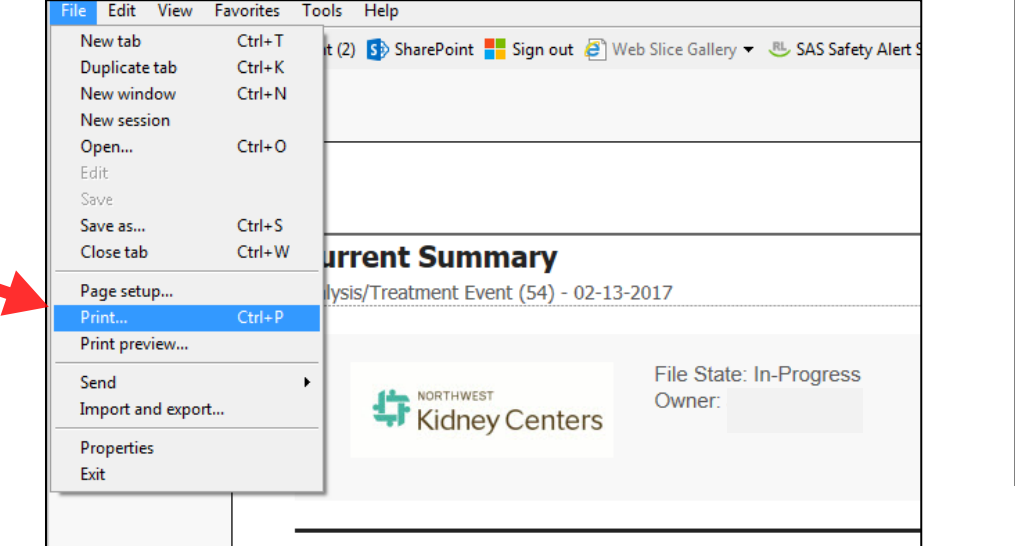

Entered Date: ( Kidney Centers Dialysis/Treatment GENERAL INFORMATION ABOUT THE DIALYSIS/TREATMENT EVENT Specific Event Type Water - Testing Issue Type of Person Affected Person Not Applicable B Event Results in No Harm Reported Severity Iniury Incurred? No Equipment Involved/Malfunctioned? No Brief Factual Description No Action Immediate Actions (Reported) When and Where Event Occurred WHEN AND WHERE THE EVENT OCCURREN Event Date Time (use military time i.e. 00:00) Location of Event Elliott Bay Kidney Center Department Where Event Occurred Center Dialysis Specific Location Water Treatment Room

#### **Help Menu**

Finally- a smart Help Menu! Unlike other programs that make you look for the right instructions, this Help Menu will automatically take you to the section based on what screen you are on the SAS. Try it.

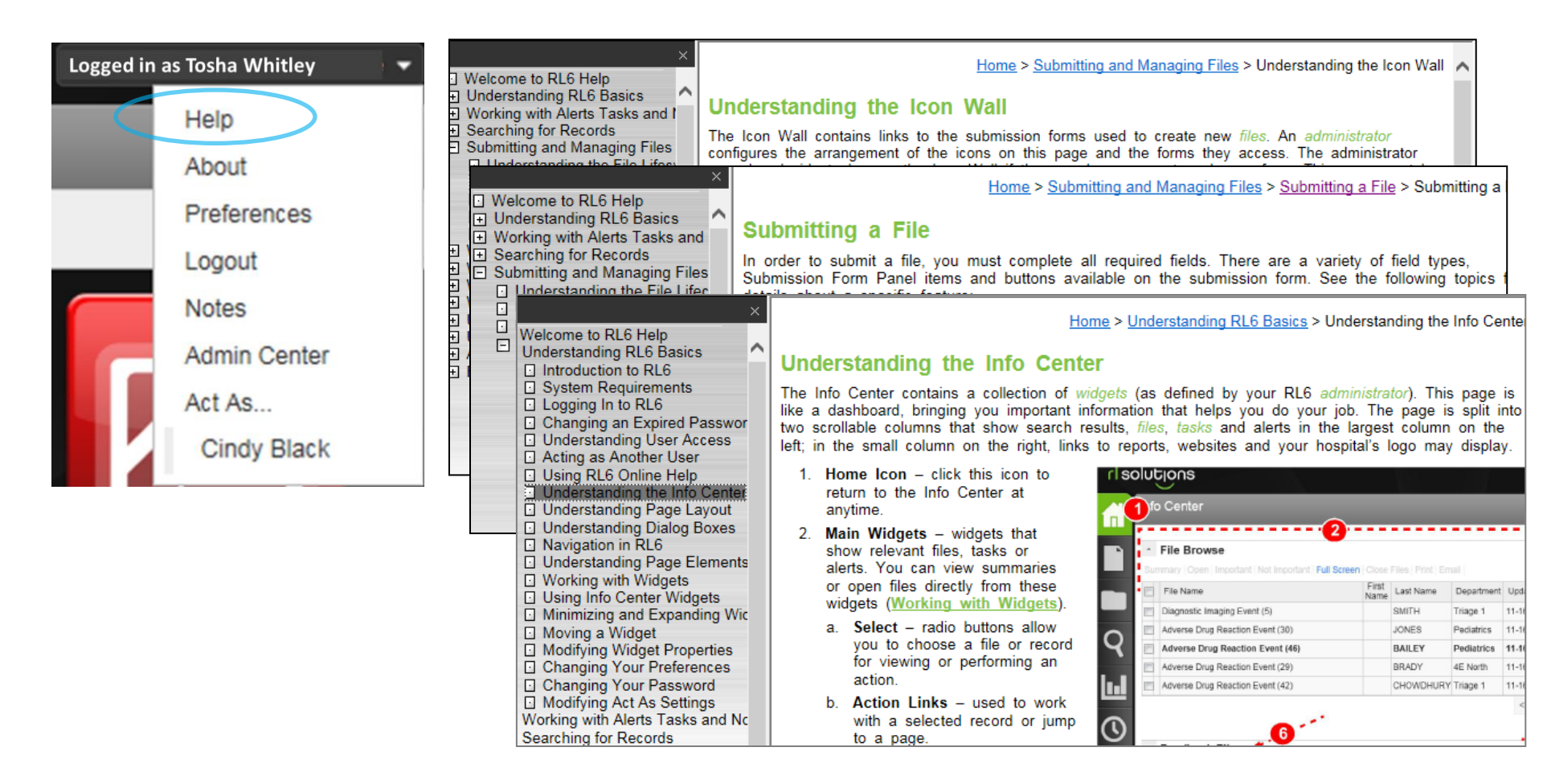